操作系统常见驱动故障及解决方法 PDF转换可能丢失图片或 格式,建议阅读原文

https://www.100test.com/kao\_ti2020/470/2021\_2022\_E6\_93\_8D\_ E4 BD 9C E7 B3 BB E7 c67 470714.htm 驱动程序是我们使 用操作系统的一个基础,没有它,我们听不到声音,看不清 图片,上不了网。如果驱动程序出了故障怎么办呢?我们很 多时候选题重装驱动,但是有些故障可能你根本就不会想到 是驱动程序引起的。下面我们就给大家讲一些常遇的驱动程 序故障分析。 基础知识:如何实别设备管理器的问题符号 在Windows操作系统中,设备管理器是管理计算机硬件设备 的工具,我们可以借助设备管理器查看计算机中所安装的硬 件设备、设置设备属性、安装或更新驱动程序、停用或卸载 设备,可以说是功能非常强大。在桌面上右击"我的电脑" ,打开"属性"窗口,切换到"硬件"选项页,然后点击其 中的"设备管理器"按钮即可进入窗口,这里显示了本地计 算机安装的所有硬件设备,例如光存储设备、CPU、硬盘、 显示器、显卡、网卡、调制解调器等。这里,笔者向朋友们 介绍一下设备管理器中的一些问题符号。 1.红色的叉号 在上 图窗口中可以看到"IEEE 1394总线主控制器"和"PCMCIA 卡"中的硬件设备显示了红色的叉号,这说明该设备已被停 用,事实上这是由于笔者的笔记本电脑并不经常使用1394设 备和PCMCIA卡,从节省系统资源和提高启动速度方面考虑 , 才禁用了这些设备。 解决办法: 右键点击该设备, 从快捷 菜单中选择"启用"命令就可以了。2.黄色的问号或感叹号 如果看到某个设备前显示了黄色的问号或感叹号,前者表示 该硬件未能被操作系统所识别;后者指该硬件未安装驱动程

序或驱动程序安装不正确。 解决办法:首先,我们可以右键 点击该硬件设备,选择"卸载"命令,然后重新启动系统, 如果是Windows XP操作系统,大多数情况下会自动识别硬件 并自动安装驱动程序。不过,某些情况下可能需要插入驱动 程序盘,请按照提示进行操作。一、声卡1、Windows提示 没有发现硬件驱动程序 此类故障一般是由于在第一次装入驱 动程序时没有正常完成,或在CONFIG.SYS、自动批处理文 件AUTOEXEC.BAT、DosSTART.BAT文件中已经运行了某个 声卡驱动程序 , 对此可以将里面运行的某个驱动程序文件删 除即可,当然,也可以将上面提到的三个文件删除来解决该 故障。如果在上面三个文件里面没有任何文件,而驱动程序 又装不进去,此时需要修改注册表,点击"开始"菜单"运 行",在对话框中输入"regedit"回车,将与声卡相关的注 册表项删除(如声卡型号为ALS300 , 点选注册表项的 " 编辑 ""查找",输入ALS300,然后再将找到的字节删除,再 按F3继续查找下一个,依次将找到的选项删除即可)。 还有 一个最为简便的办法,就是将声卡插入另外一个插槽,重新 找到新设备后,装入其驱动程序即可解决问题。虽然第二种 方法显得简便,但是我们解决故障还是遵循先软件后硬件的 原则为宜,只是在进行第一种方法之前用户最好先将注册表 导出来备份一下以防不测。 2、声卡驱动陈旧导致系统故障 故障现象:一台老机最近安装了Windows XP系统,安装过程 很顺利。的Windows XP系统是耗内存的大户,又加装了一条 二手的128MB SDRAM内存,以使系统运行得更流畅些。可是 不久问题就来了:在运行过程中系统频繁死机,尤其是在上 网和QQ聊天时故障发生最频繁。 分析解决:因为系统安装

很顺利,是不是加装的二手内存造成的故障呢?于是先拆下 那条内存,重新开机后故障依旧。为了排除应用软件和系统 冲突,所以重装系统,但故障依旧。考虑到电源老化和网卡 故障也可造成类似现象,分别予以更换后故障未排除。现在 天气很热,是不是CPU散热不良导致的死机现象呢,在BIOS 中检测CPU的温度没超过46 ,排除了对CPU散热不良的怀 疑。最后,问题似乎就集中在主板和硬盘上了。硬盘是新升 级的希捷20GB,不应该有问题,经系统测试也证明了这一点 。莫非是主板的驱动太老了,和新的Windows XP系统不兼容 ? 上网尝试寻找主板新的驱动更新,没有找到,但是意外发 现了板载AC'97声卡的新驱动,虽然声卡一直工作正常,也 顺便下载来先试试。删除旧的声卡驱动,安装新驱动重启后 , 故障解决。原来是声卡驱动陈旧, 导致和Windows XP的兼 容性不够好造成的系统故障。 3、驱动程序装入完成后声卡 无声 首先,看声卡与音箱的接线是否正确,音箱的信号线应 接入声卡的speaker或spk端口,倘若接线无误再进入控制面板 的多媒体选项,看里面有无声音设备,有设备说明声卡驱动 正常装入,否则驱动程序未成功安装或存在设备冲突,如若 存在设备冲突可按下法解决:1)将声卡更换一下插槽(就 笔者经验,将声卡、MODEM等扩展卡插入二、三、四、五 槽较好,因为一槽一般均会与显卡造成冲突)。2)进入声 卡资源设置选项看其资源能否更改为没有冲突的地址或中断 。3)进入保留资源项目,看声卡使用资源能否保留不让其 它设备使用。4)看声卡上有无跳线能否更改中断口。5)关 闭不必要的中断资源占用,例如ACPI功能,USB口,红外线 等设备。6)升级声卡驱动程序。7)装入主板驱动程序后重 试。在上面提到的多媒体选项里如有声音设备,但声卡无声 ,可进入声卡的音量调节菜单看有否设为静音,还有一种比 较特殊的情况,有的声卡必须用驱动程序内的SETUP进行安 装,使其先在COUFIG及AUTOEXEC、BAT文件中,建立一 些驱动声卡的文件,在WINDOWS下才能正常发生(例 如4DWAVE声卡)。100Test 下载频道开通,各类考试题目直 接下载。详细请访问 www.100test.com